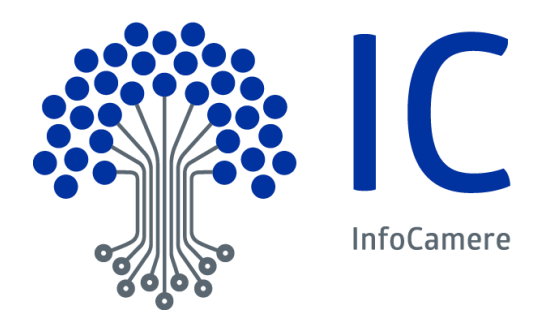

# Manuale Utente

Sportello camerale Generalità

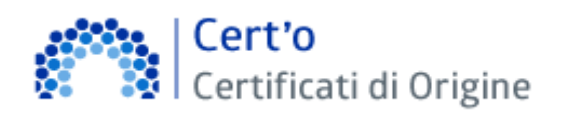

Le modifiche più rilevanti introdotte con le ultime versioni vengono evidenziate con

| Versione:         | 5.0 | Data Versione: | 14/09/2016 |
|-------------------|-----|----------------|------------|
| Descr. modifiche: |     |                |            |
| Motivazioni :     |     |                |            |

## Indice

| 1 Introduzione al documento                     | . 3 |
|-------------------------------------------------|-----|
| 1.1 Scopo e campo di applicazione del documento | 3   |
| 1.2 Riferimenti                                 | . 3 |
| 1.3 Termini e definizioni                       | . 3 |
|                                                 | _   |
| 2 Generalità                                    | . 4 |
| 2.1 Link dell'applicazione                      | . 4 |
| 2.2 Prerequisiti HW/SW                          | . 5 |
| 2.3 II Formulario                               | . 6 |
| 2.3.1 Struttura del formulario.                 | . 6 |
| 2.3.2 Il Formulario con logo "ICC"              | . 7 |
| 2.3.3 Il Numero del Formulario                  | . 7 |
| 2.3.4 Lettura ottica dei codici formulari       | . 7 |
| 2.4 Accesso ai Carnet ATA                       | . 8 |
| 2.5 Accesso al "CAMPIONATORE"                   | . 8 |
| 2.6 Home Page                                   | . 9 |

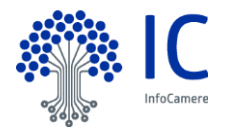

## 1 Introduzione al documento

## 1.1 Scopo e campo di applicazione del documento

Il documento ha l'obiettivo di fornire la guida operativa all'utilizzo del Servizio "Certificati di Origine", limitatamente alla parte di competenza dello Sportello Camerale.

## 1.2 <u>Riferimenti</u>

[1] Cert'O - Guida alla configurazione XACC - Marketing Infocamere

[2] Cert'O – Prerequisiti e FAQ per le CCIAA – U.O. Servizi Camerali Infocamere I documenti, come pure questo Manuale, sono disponibili on-line, nella sezione "Help" del Servizio

## 1.3 Termini e definizioni

In questa sezione si riportano termini e definizioni particolari e specifici del documento.

| Termine                                   | Descrizione                                    |
|-------------------------------------------|------------------------------------------------|
| CdO                                       | Certificato di Origine                         |
| XACC                                      | Prodotto per la gestione contabile della Cassa |
| Numero del CdO o<br>Numero del Formulario | Insieme di "Serie + Numero"                    |

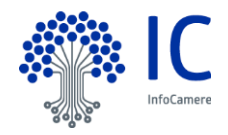

## 2 Generalità.

## 2.1 Link dell'applicazione

L'applicativo qui descritto opera completamente in ambiente intranet camerale. Il link per accedervi è: <u>http://cdor.intra.infocamere.it</u>

Nel caso in cui la Camera di Commercio abbia deciso per la **configurazione a Sedi Secondarie autonome**<sup>1</sup>, l'applicazione proporrà innanzitutto di operare la seguente scelta:

| Certificati di Origine                                                                                                    | Versione 2.6.1 <b>O</b> YYI3049 <b>O</b> Help <b>Esci</b><br>Sede:<br>Vai a <u>[ Carnet ATA</u> ] |
|----------------------------------------------------------------------------------------------------|---------------------------------------------------------------------------------------------------|
| Home Pratiche Telematiche Registro C.O. Formulari Deleghe Visti<br>Scelta sede distaccata<br>Cassa XACC Selezionare l'ufficio di riferimento: Ufficio Sede | i e Aut. Configurazione Cambio Prov                                                               |
| Casse aperte: CDO6 - Cassa Certificati di Origine - Balest - 11/03/2014 💌                                                                                  | Chiudi Cassa                                                                                      |

Nel menu a tendina evidenziato in figura saranno elencate tutte le Sedi camerali abilitate alla ricezione delle Pratiche telematiche dei Certificati di Origine.

L'operatore camerale dovrà selezionare la Sede (centrale o periferica) di propria competenza, e quindi premere il tasto

Conferma

La gestione delle Sedi Secondarie autonome consente all'utente telematico di trasmettere la pratica ad una specifica sede (centrale o periferica) della Camera, presso la quale poi si recherà per ritirare il Certificato di Origine; con questo tipo di gestione l'applicativo evidenzierà all'operatore tutte e sole le pratiche telematiche trasmesse alla Sede camerale di propria competenza, quella cioè selezionata in fase di accesso all'applicazione (vedi figura).

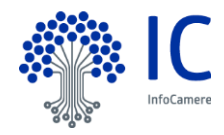

## 2.2 Prerequisiti HW/SW

Vengono di seguito esposti i requisiti che la stazione di lavoro camerale deve rispettare.

#### Software:

- Sistema Operativo: Windows 2000 o successive versioni
- software JAVA: ver. 1.4 o successive
- browser internet
  - ✓ Mozilla Firefox (fortemente consigliato) ver. 40 o successive
  - ✓ Internet Explorer ver. 9 o successive (\*)
- software ADOBE ACROBAT READER: ver. 7 o successive

(\*) con versioni più recenti di Internet Explorer, al fine di ottenere la corretta resa grafica dell'applicazione, si rende necessario impostare l'opzione "Visualizzazione compatibilità", come illustrato di seguito

| File Modifica Visualizza | Preferiti Strument                                                          | i ?                                                                                                    | _                                 |
|--------------------------|-----------------------------------------------------------------------------|----------------------------------------------------------------------------------------------------|-----------------------------------|
| 🏜 • 🔊 - 🖿 🌞 • Pa         | agina - S<br>InPriva<br>Protezi<br>Active)<br>Risolvi<br>Riapri I<br>Aggiun | cronologia esplorazioni CTF<br>te Browsing CTF<br>one da monitoraggio<br>K Filtering<br>problemi di connessione<br>'ultima sessione di esplorazione<br>gi il sito al menu Start | RL +MAIUSC +CANC<br>RL +MAIUSC +P |
|                          | Visualiz<br>Blocco<br>Filtro S<br>Gestion                                   | za download CTF<br>popup<br>martScreen<br>ne componenti aggiuntivi                                                                                                    | ₹L+3<br>•                         |
|                          | <ul> <li>Visualiz</li> <li>Impost</li> </ul>                                | zazione Compatibilità 🔫 👘 📰                                                                                                    | 1                                 |
|                          | Sottos<br>Individ<br><b>Windo</b> v                                         | crizione al feed<br>uazione feed<br>w <b>s Update</b>                                                                                                    | •                                 |
|                          | Strume                                                                      | nti di sviluppo F12                                                                                                    |                                   |
|                          | Opzion                                                                      | i Internet                                                                                                    |                                   |

#### Hardware:

- Schermo: risoluzione minima 1024 x 768 pixel
- Stampante

per la stampa dei Formulari va utilizzata una comune **stampante laser**. Nel processo di stampa verrà utilizzato il software free Adobe Acrobat Reader, con l'avvertenza di <u>non impostare nella</u> <u>configurazione alcun parametro di ridimensionamento dell'area di stampa</u>, che va invece mantenuta al 100%, rispettando cioè le dimensioni dell'originale, come evidenziato nella sottostante figura:

| Nome:                                                                                                    | hp Laser Jet 1300 PCL 6                                                                                                    | Proprietà                                                                                                    |                                                                                                    |
|----------------------------------------------------------------------------------------------------|----------------------------------------------------------------------------------------------------|----------------------------------------------------------------------------------------------------|----------------------------------------------------------------------------------------------------|
| Stato:                                                                                                    | Pronta                                                                                                    | Commenti e moduli:                                                                                                    |                                                                                                    |
| Tipo:                                                                                                    | hp LaserJet 1300 PCL 6                                                                                                    | Documento e marcature                                                                                                    |                                                                                                    |
| Intervalk<br>(* Tutto<br>C Vista<br>C Pagin<br>C Pagin<br>Sottoins<br>Gestione<br>Copie:<br>Ridimens<br>I Ruot<br>Sceg<br>I U | a corrente<br>na corrente<br>ne 1<br>ieme: Tutte le pagine nell'intervalio V Inverti<br>pagine<br>sionamento pagina: Messuno<br>ta automaticamente e centra<br>gli alimentazione secondo dimensioni pagina PDF<br>Isa formato carta personalizzato se necessario | Anteprima: Come Immagine<br>209.97 -<br>209.97 - | in and building.<br>A statement<br>and statement<br>and statement<br>a |
| Stamp                                                                                                    | a su file                                                                                                    | Documento: 209,9 x 297,0mm<br>Carta: 209,9 x 296,7mm<br>1/1                                                                                                    |                                                                                                    |

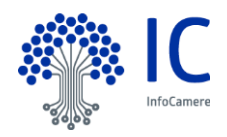

## 2.3 II Formulario.

## 2.3.1 Struttura del formulario.

Il formulario dei CdO è un "fascicolo" cartaceo che Unioncamere distribuisce alle CCIAA su richiesta di approvvigionamento.

Alla data vi sono due tipi di formulario:

- carta chimica (tipo modulo continuo) da utilizzare su stampanti ad impatto
- carta normale formato A4

L'applicativo qui descritto <u>non supporta il formulario su carta chimica</u>, peraltro in via di dismissione a favore del più efficiente formulario A4 che è così composto:

| Specificate interne is negative<br>figurante nel registra di com                                                                               | eccale a inde | izzo complete.                         | Northallourin N                                                                                  | 4/ 00                           | 152591                                                                                                    | RICHIES                                                                                     | CIO                                                                                                    |                                                                                                    |                                                                                                    |
|----------------------------------------------------------------------------------------------------|---------------|----------------------------------------|--------------------------------------------------------------------------------------------------|---------------------------------|----------------------------------------------------------------------------------------------------|---------------------------------------------------------------------------------------------|----------------------------------------------------------------------------------------------------|----------------------------------------------------------------------------------------------------|----------------------------------------------------------------------------------------------------|
| < affording ()                                                                                                    | 1 Sped        | tare - Expédi                          | ny - Cenalgrar - Exp                                                                             | editor                          | N /                                                                                                    | 005255                                                                                      | 21                                                                                                    | COPIA                                                                                                    |                                                                                                    |
| 4 Information Aguardan                                                                                                    | 2 04          | 1 Spedi                                | lare - Exploiteur - Ca                                                                           | magner - Cape                   | the state                                                                                                    | N/ 0                                                                                        | 052591                                                                                                    | СОРІА                                                                                                    |                                                                                                    |
|                                                                                                    |               | 2.0                                    | 1 Reeffore - D                                                                                   | çektleyir - Co                  | ngrer - Expeditor                                                                                                    | 1                                                                                           | COMUN                                                                                                    |                                                                                                    |                                                                                                    |
| 6 N. d'ordine marche, na<br>bile, rumero del pessi e                                                                                           | 4 332         |                                        | 3 Destinatoria                                                                                   | Destruture -                    | Consigner - Destinaters                                                                                                | r Caragoer Equ                                                                              | EUROPEAN COMMO                                                                                                    | N/ 0052591                                                                                                    | ORIGINALE                                                                                                    |
|                                                                                                    | •             | 135                                    | <ul> <li>Information: in<br/>Informations in<br/>Transport data</li> </ul>                       |                                 | 1 Desfinatoris - Desfina                                                                                               | min Consigner                                                                               | Dedinaturo                                                                                                    | COMUNIT<br>COMMUNAUT<br>EUROPEAN COMMINIT<br>CERTIFICAT<br>CERTIFICAT<br>CERTIFICATE OF ORIGIN                                                           | TÀ EUROPEA<br>TÉ EUROPÉENNE<br>TY COMUNIDAD EUROPEA<br>TO DI ORIGINE<br>AT D'ORIGINE<br>V CERTIFICATO DE ORIGEN |
|                                                                                                    |               | * 22.22                                | <ol> <li>N. Pareline: n<br/>N° d'actes; no<br/>familiari familiari<br/>N° de actes; n</li> </ol> | N0032591                        | Information reparts information visitives Temport details - Exp                                                        | enti il trasporta (in<br>su transport<br>vedettor                                           | dications facofiative)                                                                                                    | 3 Passe Congles - Pays Congr<br>3 Gesenvationi - Remangues - S                                                                                           | ne - Country of single - Paul de selgue<br>formañs - Disservectores                                             |
| 8 8 Resultation<br>- RICHIDE I Hands<br>regulato 3;<br>- DICHLARA che la<br>Autorità eggi cigat<br>menti o informazion<br>lamentazione realiti |               |                                        |                                                                                                  |                                 | <ol> <li>A. d'andre: marche.<br/>If d'antre, trenges, n<br/>by de order: marco. s<br/>St de order: marco. s</li> </ol> | numeri, quantta<br>qualana, ponter e<br>unitara, numbar a<br>qualanta, numbar y             | e matura dei colli, devoenin<br>Induce dei sulla, disappate<br>di trad di auchagus, diserp<br>Inducesco de tra huino, di      | asline della meni<br>n dei mottantiasi<br>los di può-<br>ignorene de la mesanciae                                                                        | 7 Querta<br>Querta<br>Querta<br>Greater                                                                         |
| - STAPECRA's peed<br>that Stall Autorities on<br>Reinheidente jaar van it is<br>Reinheidente jaar van it is<br>(1) La Time met provuentere den | * 1327        | • L<br>77<br>L                         | La settoscri<br>L'Adottà sor<br>The andereg<br>La Autoridad                                      |                                 |                                                                                                    |                                                                                             |                                                                                                    |                                                                                                    |                                                                                                    |
|                                                                                                    | Lange         | Longo<br>Pinon<br>Longor<br>electronit | Longo e data dal<br>Dau et data da<br>Para est data d<br>Logar y facto da<br>etergat a tura cal? | 4<br>1<br>1<br>1<br>1<br>1<br>1 | I La settoscritta Aut<br>Ukutorita souvegad<br>The undersigned Au<br>La Autoridad tettaac                              | orità cortifica ci<br>lo cortifie que les<br>divorty cortifies t<br>sita cortifica que      | te le merci kopra elenci<br>marchardies designée<br>nit the goote described<br>des mercancies designed                        | de sono originarie del Passa mera<br>o dessas sont originaries da pas<br>above originate in the country societa<br>as son originates del pasi indicado e | dovato nel róguadre 3<br>(arganet dans la casa 14", 3<br>ini bos 3<br>(arganet dans 14", 3                      |
|                                                                                                    |               |                                        |                                                                                                  |                                 | Lingo e data del ritescio<br>Linu et date de divirranza<br>Pitos anti date di issue; n<br>Ligar y techa de expediat    | r) demonstrations,<br>desperature, signal<br>arms, signalitier and<br>arm, designation, fit | Rema a tendera dell'Autoriti<br>dare al cocher de l'Autoriti o<br>l'anere d'occepatori Autori<br>ma y antic de la Autoridat d | A competente<br>magazine<br>de<br>magazine                                                                                                    |                                                                                                    |

Come evidenziato in figura, il fascicolo è composto da un foglio "Originale" (color giallo tenue), tre fogli "Copia" (color giallo tenue) e un foglio "Domanda" (colore rosa). Per la stampa del CdQ i fogli, originariamente uniti, vanno separati e stampati singolarmente, a seconda

Per la stampa del CdO i fogli, originariamente uniti, vanno separati e stampati singolarmente, a seconda delle necessità specifiche.

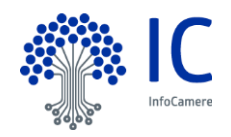

## 2.3.2 Il Formulario con logo "ICC".

Il formulario in questione ricalca sostanzialmente quanto descritto nel paragrafo precedente con una sola sostanziale differenza; la presenza del logo in figura collocato in basso a destra.

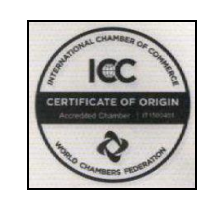

## 2.3.3 Il Numero del Formulario

Ogni formulario, o più precisamente ogni "fascicolo", è caratterizzato da un numero identificativo univoco:

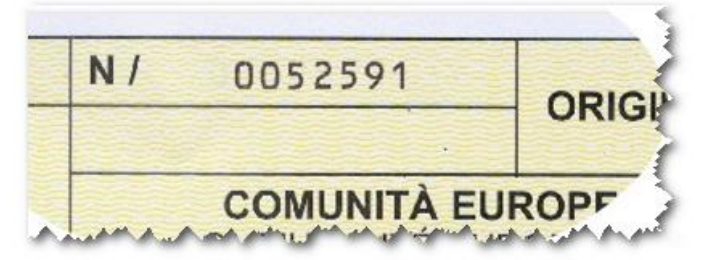

composto da due elementi distinti:

- la SERIE (lettera dell'alfabeto, nell'esempio in figura la N)
- il NUMERO vero e proprio (sempre in figura il numero 0052591).

Nell'applicazione qui descritta i termini "Numero del CdO" o "Numero del Formulario" staranno sempre a significare l'insieme di "**Serie + Numero**".

## la barra ( / ) apposta nel formulario dopo la Serie non riveste alcun significato, va quindi ignorata e non deve essere mai digitata dall'operatore.

In alcuni punti dell'applicazione (Ricerche parametriche, Assegnazione, Approvvigionamento) la Serie e il Numero vanno specificati in campi diversi; questo perché le suddette funzionalità agiscono quasi sempre su un gruppo di formulari, caratterizzato cioè dalla medesima Serie e da Numeri consecutivi (da ... a) In ambito di Istruttoria ed evasione del singolo CdO l'operatore dovrà invece digitare in un unico campo la Serie seguita dal Numero, senza frapporre tra i due elementi alcun separatore (la citata barra piuttosto che uno spazio, ecc...), questo per agevolare l'operatività dell'utente.

**IMPORTANTE**: nella digitazione del Numero si possono omettere gli "zeri" iniziali, che verranno automaticamente inseriti dall'applicativo; sempre restando al nostro esempio, il Numero del CdO in figura potrà quindi essere inserito semplicemente come **52591** 

### 2.3.4 Lettura ottica dei codici formulari

Tutti i campi che referenziano in codice di un formulario possono essere compilati utilizzando un comune lettore ottico di codice a barre. L'utilizzo di questo tipo di strumento consente di operare più velocemente e con meno errori.

I campi compilabili con un lettore ottico sono evidenziato con la seguente indicazione grafica:

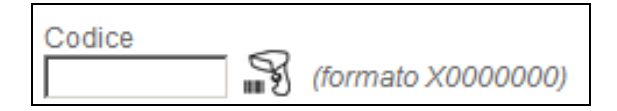

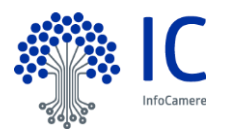

## 2.4 Accesso ai Carnet ATA

Per la gestione dei Carnet ATA bisogna cliccare sul link in alto a destra (come evidenziato in rosso).

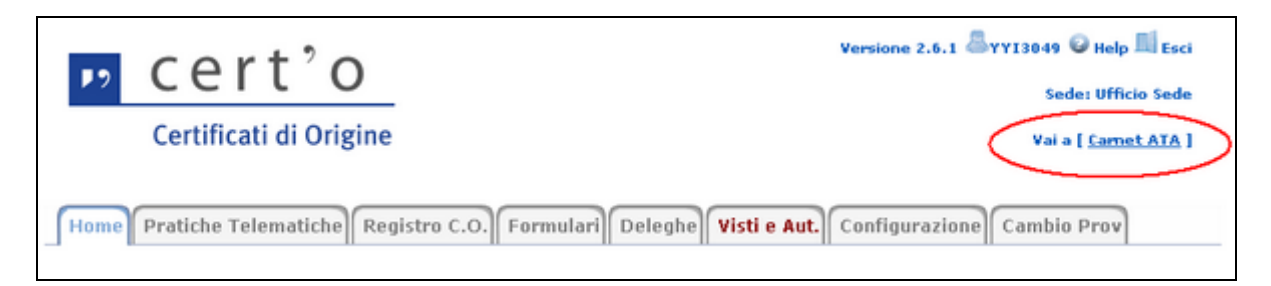

## 2.5 Accesso al "CAMPIONATORE"

Per la gestione dei piani di controlli periodici a campione sui certificati d'origine emessi bisogna cliccare sul link come evidenziato in figura

| Versione 2.7.8 | YYI0147 🤎 Help 📖 Esci  |
|----------------|------------------------|
|                | Sede: Ufficio Sede     |
|                | Vai a [ Carnet ATA ]   |
|                | Vai a [ Campionatore ] |

Per l'utilizzo di tale funzionalità bisogna chiedere le credenziali d'accesso al proprio referente camerale. Il Campionatore è un sistema che permette di estrarre elenchi parametrici di soggetti sui quali effettuare un processo di accertamento.

Le funzionalità presenti consentono di:

- Definire in modo parametrico e gestire un piano di campionamento
- Programmare l'esecuzione del piano di campionamento con una determinata frequenza (ogni giorno, ogni settimana, ogni mese...)
- Eseguire puntualmente uno dei piani di campionamento definiti
- Lavorare i campioni presenti nell'estrazione prodotta dall'esecuzione del piano di campionamento gestendo il work-flow del processo di accertamento
- la nuova applicazione può essere utilizzata in contesti diversi (ad esempio: pratiche Registro Imprese), ed in particolare è utilizzabile per verifiche sui Certificati d'origine.

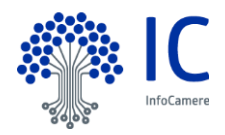

## 2.6 Home Page

Nella home-page dell'applicazione (in figura).

| Cert'o<br>Certificati di Origine                                 | Versione Alp Esci<br>Sede: Sede principale provincia ST<br>Vai a [ <u>Carnet ATA</u> ]<br>Vai a [ <u>Campionatore</u> ]                                                                                                    |
|------------------------------------------------------------------|----------------------------------------------------------------------------------------------------|
| Home Prat. Telematiche Registro C.O. Formulari Deleghe Visti e A | ut. Anagrafica Config.                                                                                                    |
| Istruttoria Pratica Cartacea                                     | Istruttoria Pratica Telematica<br>Pratiche Telematiche giacenti : 248<br>. Certificati di Origine : 230<br>. Richieste visti / autentiche : 10<br>. Dichiarazioni di Distruzione : 1<br>. Denuncie di Furto/Smarrimento : 1<br>. Dichiarazioni di Revoca Delega : 2<br>. Conferimenti Delega : 4 |
|                                                                  | Stampa dei Timbri                                                                                                    |

vengono elencate, mediante "linguette", le varie funzionalità disponibili e direttamente le funzionalità più usate dall'operatore camerale

| Home Pr | atiche Telematiche | Registro C.O. | Formulari | Deleghe | Visti e Aut. | Configurazione | Cambio Prov |
|---------|--------------------|---------------|-----------|---------|--------------|----------------|-------------|
| مر الي  |                    |               | March     | CMA.    | Acres        |                | and         |

Le funzionalità previste (vedi figura) sono le seguenti:

• <u>CASSA</u> - (**opzionale**, a seconda della configurazione prescelta) pone in evidenza lo stato della Cassa XACC, permettendone, a seconda dei casi, l'apertura e/o la chiusura.

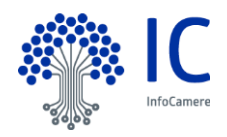

| Cassa XACC 😡  |                                                                                                    | 3 |
|---------------|----------------------------------------------------------------------------------------------------|---|
| Casse aperte: | CD06 - Cassa Certificati di Origine 💌                                                                          | 2 |
| A A MARA      | and a share of the share of the second second second second second second second second second second second s |   |

 <u>ISTRUTTORIA PRATICA CARTACEA</u> - da qui parte l'Istruttoria per l'emissione di un nuovo CdO presentato allo Sportello camerale in forma tradizionale (pratica cartacea). Come evidenziato in figura, il primo passo è l'individuazione dell'Impresa interessata ("Speditore"). In alternativa si può individuare l'impresa partendo dal codice del formulario precedentemente assegnatole.

| - Istruttoria Pr | atica Cartacea 😰 📃 |       |
|------------------|--------------------|-------|
| Impresa          |                    |       |
| CCIAA            | Numero R.E.A.      | Codie |
| ST 💌             |                    |       |

• <u>ISTRUTTORIA PRATICA TELEMATICA</u> - da qui parte l'Istruttoria di una pratica inviata telematicamente dall'impresa o da un soggetto terzo da essa delegato. E' mostrato il dettaglio della giacenza di tutte le pratiche telematiche disponibili.

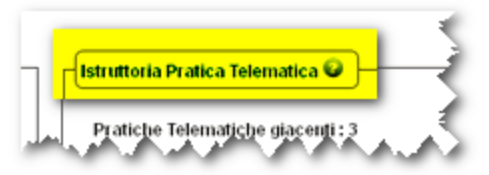

• <u>STAMPA TIMBRI</u> – da qui sarà possibile stampare sul Formulario il timbro camerale, il timbro visto dell'operatore e altri generici timbri, e sul retro del Formulario il timbro del legalizzatore.

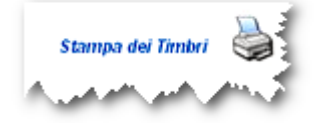

Le altre funzionalità, accessibili cliccando sulle "linguette" in alto, sono:

• <u>PRATICHE TELEMATICHE</u> - consente l'accesso alla lista delle Pratiche Telematiche con istruttoria in giacenza.

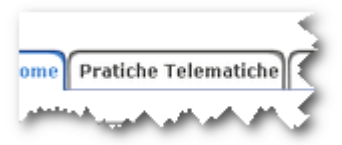

• <u>REGISTRO C.O.</u> - consente di effettuare ricerche parametriche nel Registro dei CdO.

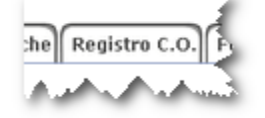

• FORMULARI – per gestire i formulari

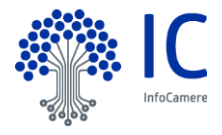

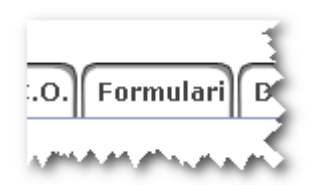

Consiste delle seguenti funzionalità :

- Approvvigionamento caricamento nel magazzino CdO dei formulari in bianco.
- Assegnazione registrazione della consegna di formulari in bianco all'Impresa esportatrice.
- Ricerca e Annullamento che prevede:
  - Ricerca di un Formulario partendo dal suo codice mostrandone il dettaglio, come l'impresa a cui è stato assegnato. Le azioni possibili sono: annullamento dell'assegnazione all'impresa, distruzione del formulario.
  - Annullamento multiplo dell'assegnazione di più formulari assegnati ad un'impresa.
- <u>DELEGHE</u> consente la gestione delle deleghe alla presentazione dei CdO, affidate dalle Imprese esportatrici agli Intermediari.

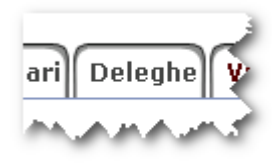

 <u>VISTI E AUT.</u> - consente la gestione delle richieste di visti e autentiche su documenti relativi alle imprese.

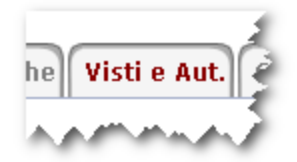

Permette l'accesso alle seguenti funzionalità:

- o Registrazione inserimento della richiesta di visti e autentiche.
- Registro ricerca delle richieste di visti e autentiche.
- CONFIGURAZIONE accessibile solo ad un utente con Profilo di "Amministratore"

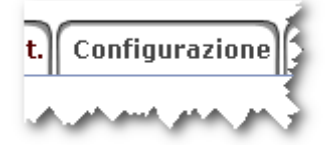

Permette di :

- abilitare ed impostare l'applicazione per il suo corretto interfacciamento con la Cassa XACC;
- abilitare il Sistema di Protocollo Informatico;
- impostare il timbro della Camera di Commercio;
- gestire i timbri di tipo "Visto Operatore", "Legalizzatore" e "Altri Timbri";
- impostare per l'anno in corso il numero progressivo iniziale;
- abilitare la modifica del modello-base inviato via telematica;
- abilitare lo storno per le pratiche respinte;
- impostare eventuali scritte finali sul Certificato;
- visualizzare l'utente e la data di chi ha salvato la configurazione.

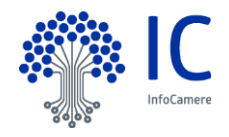